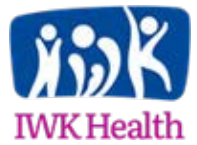

## IWK Research & Innovation Advancement Research Ethics

## ROMEO Researcher Portal – Annual Renewals

Requests for Annual Renewals should now be submitted electronically to the REB via the ROMEO Research Portal.

If you have not already logged in the ROMEO Research Portal, please refer to the '*Registering in the ROMEO Researcher Portal & Introduction to Managing Study Review Activities*' document on our <u>Research Ethics page</u>.

To login into the ROMEO Researcher Portal <u>click here</u>.

**My Reminders** – Displays pending annuals and other administrative reminders. The Research Ethics Office (REO) will continue to send reminder emails when your study is ready for renewal prompting researchers to log in as needed.

| → C fi  https://nsha-iwk.researchservicesoffice                | e.com/Romeo     | .Researcher/Researcher/HomePage/HomePage.aspx               | 23 Q          |
|----------------------------------------------------------------|-----------------|-------------------------------------------------------------|---------------|
| Apps 📋 Free Hotmail 🔁 Suggested Sites 🃁 Stuff 🚥 BBC New        | s - Home  🔲 REI | 8 🔺 Bookmarks   🍁 Environment Canada 🛛 🥀 Romeo by Process P |               |
|                                                                |                 | APPLY NEW   News   Useful Lini                              | ks   Settings |
| Role : Principal Investigator                                  |                 | Role: Project Team Member                                   |               |
| Applications (Saved - Not Submitted)                           | (8)             | Applications (Saved - Not Submitted)                        | (1)           |
| Applications (Submitted - Requiring My Attention)              | (1)             | Applications (Submitted - Requiring My Attention)           | (0)           |
| My Reminders                                                   | (2)             | My Reminders                                                | (0)           |
| Applications (Submitted - Under Review) [Click here]           |                 | Applications (Submitted - Under Review) [Click here]        |               |
| Applications (Submitted - Post Review) [Click here]            |                 | Applications (Submitted - Post Review) [Click here]         |               |
| Applications (Withdrawn) [Click here]                          |                 | Applications (Withdrawn) [Click here]                       |               |
| Role: Reviewer                                                 |                 |                                                             |               |
| Applications Requiring Your Review as a Chair                  | (0)             |                                                             |               |
| Applications Requiring Your Review as a Reviewer - New         | (3)             |                                                             |               |
| Applications Requiring Your Review as a Reviewer - In Progress | (0)             |                                                             |               |
| Events Requiring Your Review as a Chair                        | (0)             |                                                             |               |
| Events Requiring Your Review as a Reviewer - New               | (1)             |                                                             |               |
| Events Requiring Your Review as a Reviewer - in Progress       | (1)             |                                                             |               |

The reminder for annual renewals becomes visible 30 days in advance. To view upcoming reminders click 'My Reminders'. All reminders for IWK and NSHA will be visible and will display reminders for both the Certification (ethics) and Awards (finance). The reminder email from Research Services will normally be sent approximately 6 weeks in advance there the upcoming study will not yet display in 'My Reminders'.

Overdue reminders are shown in red and need to be acted on immediately.

| set Filters          | Export To E | Suggested Sites 🥥 Stuff                       | BBC News - Home 🧾 REB | 🖈 Bookmarks 👋 Environm                                                                             | ent Canada 🦂                      | Romeo by Process P                                                                                                    |
|----------------------|-------------|-----------------------------------------------|-----------------------|----------------------------------------------------------------------------------------------------|-----------------------------------|----------------------------------------------------------------------------------------------------|
|                      | File No     | Title                                         | Status                | Application Form Name                                                                              | Milestones                        | Latest<br>Submission                                                                                                   |
|                      | 7           | <b>X</b>                                      | Al                    | All                                                                                                |                                   |                                                                                                    |
| View<br>ile<br>vents | 1020093     | Test Study to Attach to<br>Certification Side | Active                | (Awards)                                                                                           | 2015/07/16<br>-<br>Renewal<br>Due | Event<br>Category:<br>New<br>Process<br>Matur:<br>Pending<br>Subunitmed<br>by Dr.<br>Joanne<br>Street on<br>2015/07/15 |
| View<br>ile<br>vents | 1020172     | Test Run                                      | Active                | IWK NON-INTERVENTIONAL<br>STUDY - Ethics Application<br>Form (RAF)<br>(Certification/Human Ethics) | 2015/09/16<br>Renewal<br>Due      | Event<br>Category:<br>New<br>Approval<br>Process<br>Event<br>Submitted<br>by<br>Researcher                             |

To submit the Annual Renewal Request click 'Events' and either:

• select 'IWK Annual Renewal Request' from the table,

| Event Form Name            | Description                                                                                                    |
|----------------------------|----------------------------------------------------------------------------------------------------|
| Acknowledgement<br>Request | Letters/notifications from the study team, sponsor, etc. that require an acknowledgement that the REB has received specific information. Examples would include: studies on placed hold, or reactivated; studies closed to accrual/enrollment, status updates, etc. Can also be used to submit external SAE Summary Tables. |
| Amendment Request          | This includes research protocols, ethics application forms, consent forms/addendums, research team contact pages, supporting materials, and product information.                                                                                                    |
| Annual Renewal<br>Request  | REB approval will expire on the last day of the specified approval period, normally effective for 1 year. To ensure continuing approval, an Annual Approval Request is required 4-6 weeks prior to the expiry date. If approval expires all study activities must cease immediately, and the REB may close your file.       |

## Or

• Scroll down to 'Related Reminders' at the bottom of the page. The related reminders displays a list of all outstanding 'Milestones' (the *ROMEO* term for reminders) pending for this study. In the far right column under related forms select 'IWK Annual Renewal Request'.

| papps Tree nous         | ail 🔁 Suggested Sites 🚞 S | tuff 🚥 BBC News - Home [ | 🦲 REB 🔺 Bookmarks | 🝁 Environment Canad | la 🛛 🥀 Romeo by Process P |
|-------------------------|---------------------------|--------------------------|-------------------|---------------------|---------------------------|
| Project Title: Test Run |                           |                          |                   |                     |                           |
|                         |                           |                          |                   |                     |                           |
| ubmitted Events         |                           |                          |                   |                     |                           |
|                         | Event Category            |                          | Event Submissio   | n Date              | Event Status              |
|                         | All                       | •                        |                   | 7                   | Y                         |
| View Event              | New Approval Proc         | 255 (N/A)                | 2015/08/17        |                     | Submitted by Researcher   |
| RETE                    | N Page size: 5 *          |                          |                   |                     | 1 items in 1              |
| Related Reminder        | S                         | Comments                 | Sponsor           | Évent               | Related Forms             |
| Milestone               | Due Date                  |                          |                   |                     | 1                         |

If a study due for renewal does not yet show in the 'My Reminders' section researchers can still submit an event to renew the study. Simply find the study in 'Applications (Submitted – Post Review)". Once found click 'Events' in the first column and chose 'IWK Annual Renewal Request' from the table. Complete the form and submit for review and approval.

The electronic "form" may be created and Saved by any member of the research team. Final submission (Click "Submit") should be done by the Principal Investigator as this serves as the PI's electronic "*signature*". If the PI is unable to complete the final "Submit" step, you may include an attachment of the PI Letter or PI supporting email indicating PI approval of the renewal request (in lieu of signature).

Once the Annual Renewal Request form has been opened you will see four tabs that need to be completed.

- Event Info Tab The note field is provided to record any extra information relevant to the renewal
- IWK Annual Renewal Request Tab main application forms
  - $\circ$  Includes two sub-tabs, one for ALL studies and one for Intervention studies only
  - $\circ$   $\;$  All questions with a red asterisk \* must be completed  $\;$
- Attachments Tab upload any documents relevant to the renewal
- Errors Tab Errors in the application will prevent Submission, for example incomplete asterisk \* items.

When the form has been completed and there are no remaining errors in the form it can be submitted. Click the 'Submit' button.

| ROMEO - Researcher Port ×                                                                                                    |                                                                    |
|----------------------------------------------------------------------------------------------------|--------------------------------------------------------------------|
| ← → C f 🍋 https://nsha-iwk.researchservicesoffice.com/Romeo.P                                                                                                    | Researcher/Researcher/Forms/EventForms/EventForm.aspx?Reloa කි 👩 🛢 |
| 👖 Apps 📄 Free Hotmail 🔁 Suggested Sites 🦳 Stuff 🚥 BBC News - Home 🦳 REB                                                                                                    | 🖈 Bookmarks 🔹 Environment Canada 🔍 Romeo by Process P              |
| Powered by Process Pathways                                                                                                    | Welcome: Joanne Street                                             |
| Event: Renewal         FileNo: 1020172           PI : Street Joanne(Administration (TVK))                                                                                                    | Event Form: IWK Annual Renewal Request                             |
| Event Info       * IWK Annual Renewal Request       Attachments       Errors         * All Studies both Intervention and Non-Intervention       Intervention Studies         Complete this form ALL studies (Intervention and Non-Interven studies that involve interventions         1.1" What is the status of the study (check all that apply)? | tion Studies) IN ADDITION complete the Intervention Tab for        |
| Enrolling participants<br>Enrollment complete<br>Study procedures ongoing<br>Study procedures complete<br>Study procedures complete<br>Data Analysis phase                                                                                                    |                                                                    |
| 1.2" Briefly describe study activities during the past year.                                                                                                    |                                                                    |

Once submitted, the event will be displayed in the 'Submitted Events' section. You may open it to view details but it cannot be edited.

When approval has been granted the study will no longer be displayed in 'My Reminders'.

| Apps 📄 Free H                                                                                      | Hotmail 🧧 Suggested Sites 📋 Stuff 🚥 BBC News - Home 📋 R                                                                                                    | B 🔺 Bookmarks   🍁 Environment Canac | la 🛛 Romeo by Process P                             |  |
|----------------------------------------------------------------------------------------------------|----------------------------------------------------------------------------------------------------|-------------------------------------|-----------------------------------------------------|--|
| Study Personnel                                                                                    | study.                                                                                                    |                                     |                                                     |  |
| NSHA Safety<br>related events<br>reporting (PSUR,<br>DSMB, Safety<br>Alerts)                       | (Periodi: Safety Update Reporting (PSUR), Data & Safety Monitoring<br>Board (DSNB) updates, sponsor issued safety alerts and/or sponsor<br>provided safety information. |                                     |                                                     |  |
|                                                                                                    |                                                                                                    |                                     |                                                     |  |
| NSHA Study<br>Closure<br>ileNo: 10201<br>roject Title: Test R                                      | <b>72</b><br>un                                                                                                    |                                     |                                                     |  |
| NSHA Study<br>Closure<br>roject Title: Test R<br>ubmitted Eve                                      | 72<br>un<br>Ints<br>Event Category                                                                                                    | Event Submission Date               | Event Status                                        |  |
| NSHA Study<br>Closure<br>ileNo: 10201<br>roject Title: Test R<br>ubmitted Eve                      | 72<br>un<br>Event Category                                                                                                    | Event Submission Date               | Event Status                                        |  |
| NSHA Study<br>Closure<br>ileNo: 10201<br>ileno: tote: Test R<br>ubmitted Even<br>View Event        | 72<br>un<br>Event Category<br>All<br>Renewal (WK Annual Renewal Request)                                                                                                | Event Submission Date               | Event Status<br>V<br>Approved                       |  |
| NSHA Study<br>Closure<br>ileNo: 10201<br>ileno: 10201<br>ubmitted Even<br>View Event<br>View Event | 72<br>un ents Event Category All Renewal (fWK Annual Renewal Request) New Approval Process (N/A)                                                                        | Event Submission Date               | Event Status<br>Approved<br>Submitted by Researcher |  |

If the study is to be CLOSED, do not submit the Annual Renewal Request, complete the IWK Study Closure Form.